#### INTRODUKSJONSMANUAL

# Projects modul

Administrering av Prosjekt og Anleggsplasser

Administrer dine prosjekt og anleggsplasser på en enkelt og oversiktlig måte, legg opp oversikt på underleverandører til dine prosjekt og seksjoner anleggsplasser i soner der det er nødvendig.

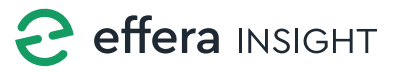

© 2019 - 2022 Effera AS

## Projects modul

#### **Oversikt**

Startskjermen gir deg oversikt på prosjekter som er registrert i systemet, listen kan filtreres basert på prosjekt status.

Tykk på «x» knappen på filtrene for å fjernes disse listen oppdateres fortløpende ettersom filtre legges til eller tas bort.

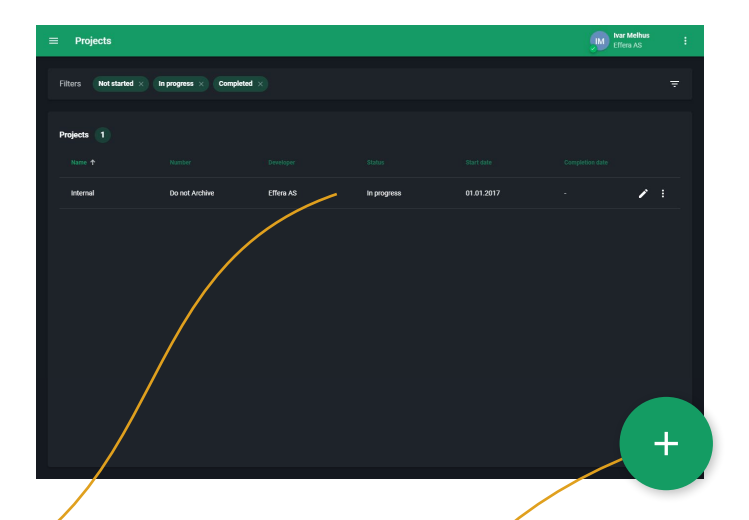

| Internal        |                |  |
|-----------------|----------------|--|
| Project number  | Do not Archive |  |
| Status          | In progress    |  |
| Start date      | 01.01.2017     |  |
| Completion date |                |  |
| Developer       | Effera AS      |  |
|                 |                |  |
| Contractors (0) |                |  |
|                 |                |  |
| Sites (6)       |                |  |
| 51165 (0)       |                |  |
| Ag              |                |  |
| Kristiansand    |                |  |
| Mandal          |                |  |
| Sandefjord      |                |  |
| Vennesla        |                |  |
| Vågsbygd        |                |  |
|                 |                |  |

Ved å klikke på ett prosjekt i listen vil du få frem detalj informasjon for dette prosjektet, her vil du få frem detalj informasjon som oversikt på leverandører og anleggsplasser for det valgte prosjektet.

## Legge til nytt prosjekt

For å registrer inn ett nytt prosjekt trykker på «Legg til» knappen nede til høyre på skjermen, du vil da få opp en Steg-for-Steg guide for å sette opp ett nytt prosjekt.

Fyll ut de påkrevde feltene for å gå videre til å sette opp anleggsplasser for prosjektet.

| Projects                   |                           |                | har Melbus<br>Effera AS                | : |
|----------------------------|---------------------------|----------------|----------------------------------------|---|
| imes Add project           |                           |                |                                        |   |
| 1 Project 2                |                           |                |                                        |   |
| Details                    |                           | Contractors    |                                        |   |
| Project name *             |                           | Add contractor | ٩                                      |   |
|                            |                           |                | search for name or organization number |   |
| Project number *           | internal reference number |                |                                        |   |
| Developer                  | ٩                         |                |                                        |   |
|                            | me or organization number |                |                                        |   |
| Start date *<br>10.04.2019 |                           |                |                                        |   |
|                            | dd MM yyyy                |                |                                        |   |
| Completion date            |                           |                |                                        |   |
|                            | d1.MMA yyyy               |                |                                        |   |
|                            |                           |                |                                        |   |
|                            |                           |                |                                        |   |

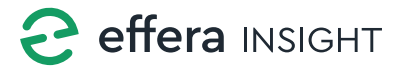

#### Legg inn leverandører

Tast inn navnet på firma som du vil legge til som leverandør på dette prosjektet, du vil få opp en liste med firma som stemmer med navnet du har tastet inn, klikk på firma i listen for å legge til som leverandør.

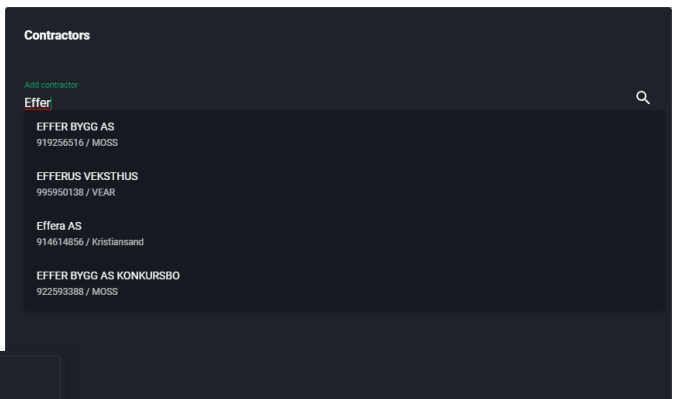

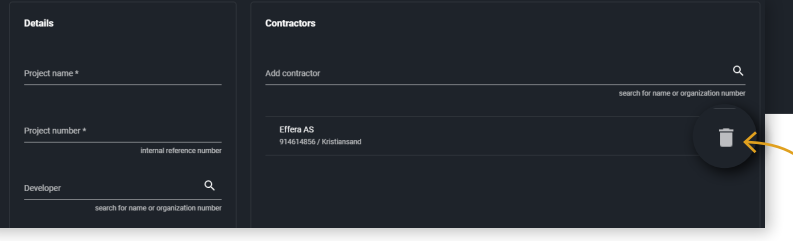

Du kan fjerne leverandører fra listen med å klikke på slette knappen som ligger til høyre for firma navn i listen.

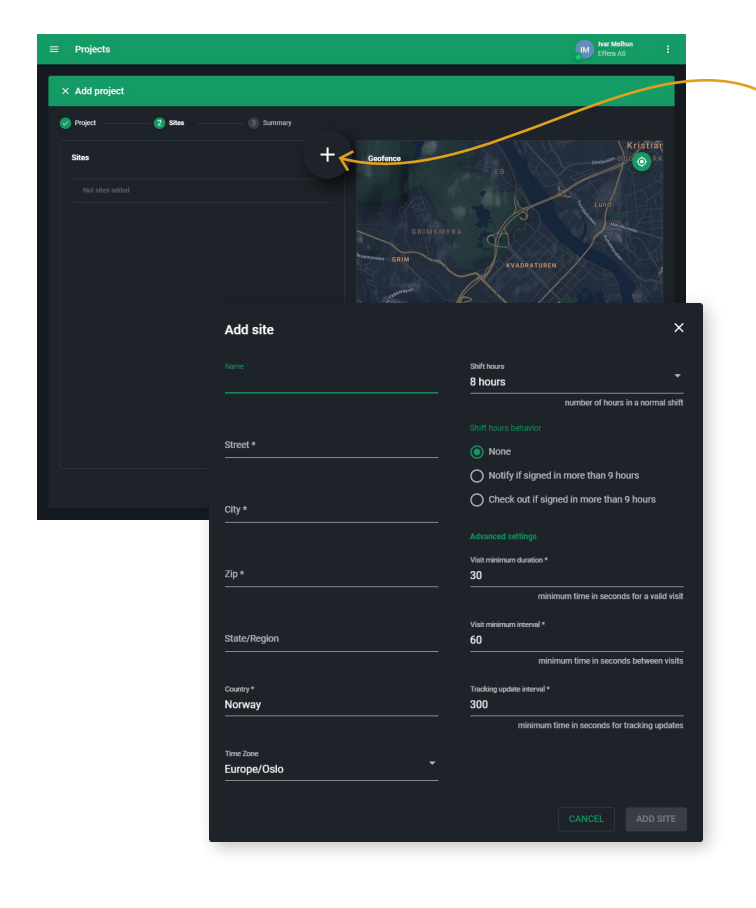

## Legge til anleggsplass

Trykk på + knappen for å legge til en ny anleggsplass, fyll ut de påkrevde feltene for å legge til. Pass på at adresse informasjonen som legges inn stemmer da denne data vil bli brukt for å sette opp GPS geofence for anleggsplassen.

**Arbeidstimer:** her legger du inn hvor mange timer en vanlig arbeidsdag på dette anlegget er.

**Arbeidstid oppførsel:** her velger du hva systemet eventuelt skal gjøre dersom en person er registrert inne på anlegget leger enn angitt arbeidstid; ingen aksjon, send en push melding til personens mobil eller flytt personen automatisk bort fra anlegget.

Resterende felter er auto utfylt med standard innstillinger som kun endres dersom det er behov for dette.

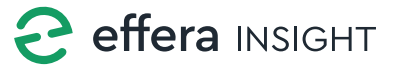

#### Soner på anleggsplass

Systemet legger automatisk inn to soner for deg som er definert som «inne på anlegget» og «borte fra anlegget» disse to sonene er låst da de benyttes av systemet i forbindelse med inn- og utsjekk via Insight app'en.

Dersom du har behov for å legge til flere soner så gjør du dette ved å trykke på **+** knappen.

Tast inn navn på sonen og sett riktig sone type:

Safe zone = Borte fra anleggsplass Unsafe zone = Inne på anleggsplass Hazardous zone = farlig området inne på anleggsplass

**Mustering zone** = Sikkert området inne på anleggsplas

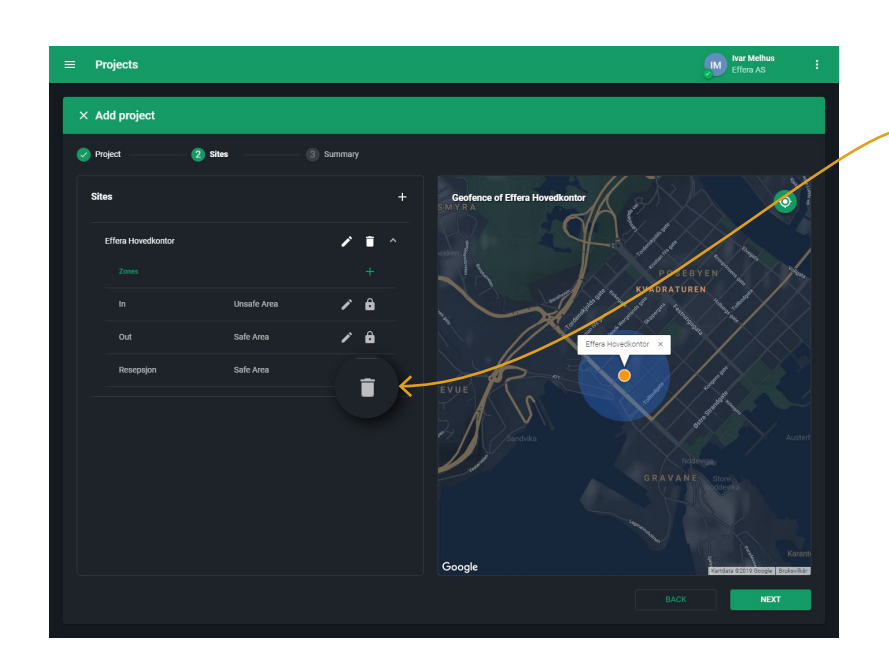

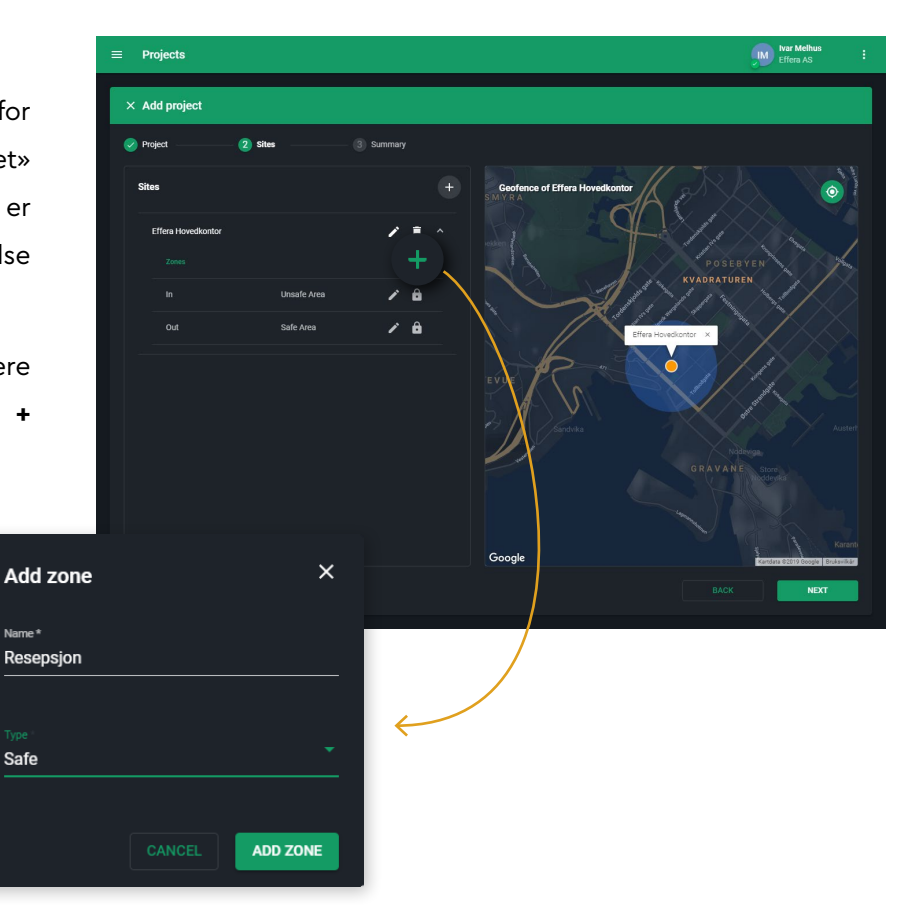

Du kan fjerne soner som er lagt til ved å klikke på «Slett» knappen til høyre for sone navnet i listen.

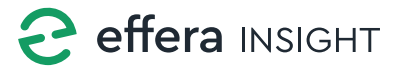

INTRODUKSJONSMANUAL Projects modul

#### Oppsummering

Siste steget gir deg en oversikt over de innstillinger som er satt for prosjektet. Verifiser at alt er riktig før du trykker på «Lagre» knappen for å legge inn det nye prosjektet.

Er det ting som du ser må endres på så trykker du på «Tilbake» knappen og gjør de endringer som trengs.

| Project Sites                         | 3 Summary           |                      |
|---------------------------------------|---------------------|----------------------|
|                                       |                     |                      |
| Test                                  | Sites               | Geofencing           |
| Project number 1234                   |                     | IEG                  |
| Status Draft<br>Start date 10.04.2019 | Effera Hovedkontor  | a Lund               |
| Completion date                       |                     |                      |
| Developer EFFOS AS                    | In Unsate A         |                      |
|                                       | Out Safe Area 💼     |                      |
| Contractors                           | Resepsjon Safe Area | Errera Howeldontor X |
| Effera AS                             |                     | BELLEVUE             |
| 914614856 / Kristiansand              |                     |                      |
|                                       | sile sile           | GRAVANE              |
|                                       |                     |                      |
|                                       |                     |                      |
|                                       |                     |                      |
|                                       |                     |                      |
|                                       | G                   | oogle                |

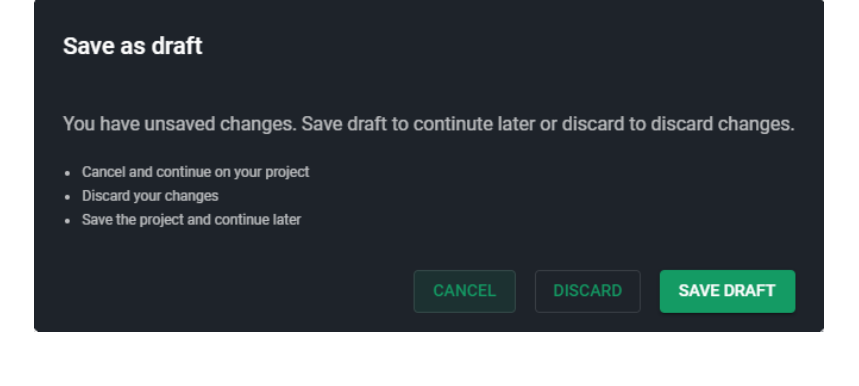

Continue

You have a previous draft project.
Discard your previous project draft
Continue on your previous project draft

CONTINUE

## Håndering av utkast

Dersom du må avslutte arbeidet med registrering av nytt prosjekt før du har fulført så vil systemet spørre deg om du ønsker å lagre det oppsettet som er gjort som ett utkast du kan jobbe videre med senere. Klikk på «Save draft» for å avslutte og lagre utkast.

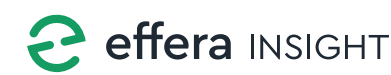

Projects 1

# Projects modul

| ≡ Projects     |                                |                        |                       |                          | IM | Ivar Melhus<br>Effera AS |   |
|----------------|--------------------------------|------------------------|-----------------------|--------------------------|----|--------------------------|---|
| Filters Not st | arted × In progress × Complete | d ×                    |                       |                          |    |                          | Ŧ |
| Projects 1     |                                |                        |                       |                          |    |                          |   |
| Name 个         | Number<br>Do not Archive       | Developer<br>Effera AS | Status<br>In progress | Start date<br>01.01.2017 |    | •                        | : |
|                |                                |                        |                       |                          | •  | Archive                  |   |

#### Arkivering av prosjekt

For å lukke prosjekt som er avsluttet så benytter man «Arkiver» funksjonen, klikk på «tilleggs knappen» lengst til høyre for prosjekt navnet du ønsker å avslutte og velg deretter «Arkiver».

Tast inn navnet på prosjekt for å verifisere arkivering av prosjekt, klikk deretter på «Arkiver». Ved Arkivering av prosjekt så vil systemet automatisk arkivere samtlige anleggsplasser og tilhørende soner som er lagt inn under prosjektet. Eventuelle enheter som er koblet mot anleggsplassene (RFID lesere, kortleser etc) vil automatisk bli deaktivert.

| ≡ Projects              |                                                                                             | Ivan Mæland Effera AS |
|-------------------------|---------------------------------------------------------------------------------------------|-----------------------|
| Filters Not started × C | mpleted ×                                                                                   | ÷                     |
| Projects 1<br>Norm      | Archive?                                                                                    | Completion date       |
|                         | Warning! The action you are about to take cannot be undone.<br>Verify by typing "Internal". |                       |
|                         | Confirm *                                                                                   |                       |
|                         |                                                                                             |                       |
|                         |                                                                                             | •                     |

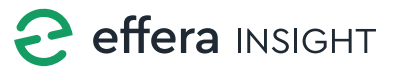

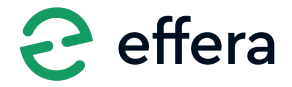

Effera AS Tordenskjoldsgate 9, N-4612 Kristiansand <u>hello@effera.no</u> +47 454 29 600 <u>www.effera.no</u>

> SMOOTH SOLUTIONS FOR ROUGH ENVIRONMENT